## Quelques conseils pour l'utilisation d'anki

É.Bouchet

## 1 Qu'est-ce que c'est? À quoi ça sert?

Anki est un logiciel libre (pour ordinateur ou smartphone) permettant d'apprendre et de réviser des notions grâce à des cartes de questions-réponses. Il utilise le principe de répétition espacée, en proposant plus souvent les cartes qui posent problème et en espaçant les révisions des notions maîtrisées, ce qui permet de gagner en efficacité. Pour en apprendre davantage sur ce fonctionnement, vous pouvez consulter la page (https://apps.ankiweb.net/docs/manual.fr.html).

Concrètement, chaque carte question-réponse se trouve dans un « paquet ». Quand on lance une séance de révision, le logiciel choisit une question (ou un texte à trou) et la pose. Après avoir répondu (sur feuille ou de tête, il n'y a rien à rentrer dans le logiciel), on clique sur le bouton permettant d'afficher la réponse (ou la barre espace du clavier). On indique ensuite au logiciel si la réponse était fausse ou juste et dans ce deuxième cas si on a trouvé la question difficile ou facile.

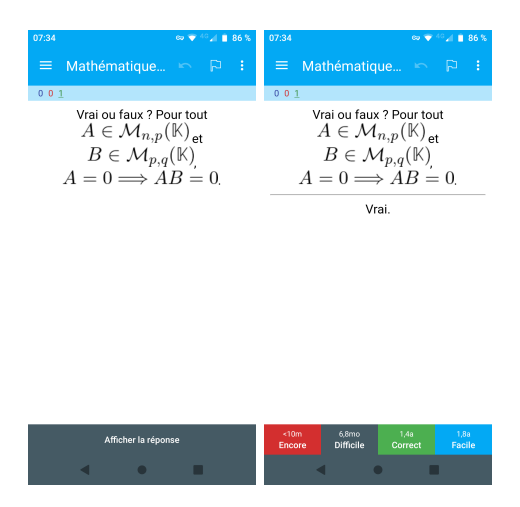

Le logiciel pose ensuite une nouvelle question et enchaîne jusqu'à la fin de la séance. Les questions ayant entraîné des réponses erronées sont reposées dans les minutes qui suivent, les autres ne réapparaîtront que lors de séances ultérieures.

Dans l'idéal, il faudrait lancer une révision tous les jours, pour mieux répartir la charge de travail, mais il est possible de le faire moins souvent.

## 2 Comment installer tout ça?

### 2.1 Depuis un ordinateur

On commence par installer le logiciel depuis le site officiel (https://apps.ankiweb.net), en choisissant la version qui correspond au système d'exploitation.

On télécharge ensuite les fichiers apkg à étudier. Pour le cours de mathématiques, ils se trouvent aux liens suivants :

— premier semestre : https://ankiweb.net/shared/info/84998512

— second semestre : https://ankiweb.net/shared/info/1753875731

Une fois le logiciel lancé, on clique sur « importer » (bouton en bas à droite) pour ouvrir le fichier.

| er caluo <u>n</u> | Antenage g | Zucis Aldg   | Bernstein       | Ca. al - al       | 6         |         |   |
|-------------------|------------|--------------|-----------------|-------------------|-----------|---------|---|
|                   | Paquets    | Ajouter      | Parcourir       | Statistiques      | Synchro   | nisatio | n |
|                   | Paquet     |              |                 | Nouvelles E       | n cours À | réviser |   |
|                   | Mathémati  | ques PCSI pi | remier semestr  | e 0               |           | 1       | * |
|                   | Mathémati  | ques PCSI se | econd semestre  | 0                 | 0         | 0       |   |
|                   | Perso      |              |                 | 0                 | 0         | 8       |   |
|                   |            | 0 carte étuc | diée en 0 secon | de aujourd'hui (( | ls/carte) |         |   |
|                   |            |              |                 |                   |           |         |   |
|                   |            |              |                 |                   |           |         |   |
|                   |            |              |                 |                   |           |         |   |
|                   |            |              |                 |                   |           |         |   |
|                   |            |              |                 |                   |           |         |   |

Une ligne s'ajoute avec le nom du paquet importé, sur laquelle on peut cliquer pour l'étudier. La petite roue crantée à la droite du nom donne accès aux option du paquet, notamment le nombre de nouvelles cartes proposées par jour et le nombre maximal de cartes par jour. Ces paramètres permettent de réguler le temps qu'on veut y passer.

### 2.2 Depuis un smartphone Android

On commence par installer l'application nommée AnkiDroid.

On télécharge ensuite les fichiers apkg à étudier. Pour le cours de mathématiques, ils se trouvent aux liens suivants :

— premier semestre : https://ankiweb.net/shared/info/84998512

- second semestre : https://ankiweb.net/shared/info/1753875731

Une fois l'application lancée, on clique sur « importer » (accessible depuis les trois points verticaux en haut à droite de l'interface) pour ouvrir le fichier.

| 07:33                                  | ∞ 🐨 <sup>40</sup> ⊿ 🗎 86 % | 07:49     | ee 💎 40 📶 📕 86 %                            |
|----------------------------------------|----------------------------|-----------|---------------------------------------------|
| ■ AnkiDroid<br>9 cartes à faire        | Ø E                        | =         | Vérifier 🔸                                  |
| Mathématiques PCSI<br>premier semestre | 0.0.1                      | Ma<br>pre | Restaurer à partir d'une sauvegarde         |
| Mathématiques PCSI s<br>semestre       | econd                      | Ma<br>sei | Gérer les types de note                     |
| Perso                                  | 0.0.8                      | Pe        | Importer                                    |
|                                        |                            |           | Exporter                                    |
|                                        |                            |           |                                             |
|                                        |                            |           |                                             |
|                                        |                            |           |                                             |
|                                        |                            |           |                                             |
|                                        |                            |           |                                             |
|                                        |                            |           |                                             |
|                                        | +                          |           | +                                           |
| 0 carte en 0 seconde aujourd           | 'hui (Os/carte)            | 0         | I carte en 0 seconde aujourd'hui (0s/carte) |
| 4 •                                    |                            |           | • • •                                       |

Une ligne s'ajoute avec le nom du paquet importé, sur laquelle on peut cliquer pour l'étudier.

Un appui long sur le nom du paquet donne accès aux option du paquet, notamment le nombre de nouvelles cartes proposées par jour et le nombre maximal de cartes par jour. Ces paramètres permettent de réguler le temps qu'on veut y passer.

### 2.3 Depuis un iphone

C'est le cas le plus compliqué, l'application AnkiMobile (la seule capable d'ouvrir les fichiers apkg) étant payante (et donc non testée pour ce que je vous propose).

Une solution de contournement existe, elle nécessite l'accès à un ordinateur sur lequel on installe le logiciel et importe les paquets (cf instructions précédentes). On se crée ensuite un compte sur le site https://ankiweb.net, que l'on synchronise avec l'ordinateur.

Toutes les opérations d'administration sur les paquets (ajouter un paquet, suspendre une carte, retirer une suspension...) devront se faire depuis l'ordinateur, mais les études de cartes au quotidien pourront se faire depuis l'interface en ligne (accessible depuis le navigateur du smartphone).

# 3 Comment faire pour que le logiciel ne m'interroge pas sur des notions encore non vues?

Les paquets de cartes proposés interrogent sur l'intégralité du contenu du semestre, mais il est possible de suspendre les cartes correspondant à des notions encore non vues, pour qu'elles ne soient pas posées prématurément.

### 3.1 Depuis un ordinateur

Depuis l'interface principale du logiciel, on clique sur « Parcourir » (sur la ligne du haut).

| Paquets     | Ajouter      | Parcourir       | Statistiques      | Synchro     | nisatio | n |
|-------------|--------------|-----------------|-------------------|-------------|---------|---|
|             |              |                 |                   |             |         |   |
| Paquet      |              |                 | Nouvelles E       | n cours À i | réviser |   |
| Mathématiqu | ies PCSI pri | emier semestre  |                   |             | 1       | * |
| Mathématiqu | es PCSI se   | cond semestre   | 0                 | 0           | 0       |   |
| Perso       |              |                 | 0                 | 0           | 8       |   |
|             | carte étud   | iée en 0 second | le aujourd'hui (0 | )s/carte)   |         |   |
| 0           |              |                 |                   |             |         |   |
| 0           |              |                 |                   |             |         |   |
| 0           |              |                 |                   |             |         |   |
| 0           |              |                 |                   |             |         |   |
| 0           |              |                 |                   |             |         |   |
| 0           |              |                 |                   |             |         |   |

Une nouvelle fenêtre s'ouvre.

|                                       |                                                                                                    |                                                                                                    | And the state of the state of t | FILL FOR CONTRACTOR                                                                                                    |                                                            |
|---------------------------------------|----------------------------------------------------------------------------------------------------|----------------------------------------------------------------------------------------------------|----------------------------------------------------------------------------------------------------|----------------------------------------------------------------------------------------------------|------------------------------------------------------------|
| Editing Affichage Senior Cartes       | Distancement Adds                                                                                                    |                                                                                                    |                                                                                                    |                                                                                                    |                                                            |
| Alter de la barre lectude 16 15       | 1000 Mathématigues PCG premier server                                                                                                    |                                                                                                    |                                                                                                    |                                                                                                    | <br>Dempt. Catel. April 0 1 / 1 / 1 / 2 / 0 / 1 / 0        |
| Q reporter companies                  | The other is shares                                                                                                    | · Carle                                                                                                    | Que .                                                                                                    | Perset                                                                                                    |                                                            |
| <ul> <li>O Aspendius</li> </ul>       | Restriction, Rollinson, Marine et al.                                                                                                    | Tender & Irman 1                                                                                                    | 2004-08-12                                                                                                    | National Jack PCI area in second or                                                                                                    | has                                                        |
| <ul> <li>Presepueurs</li> </ul>       | Research and persons in the course                                                                                                    | Tests & Street T                                                                                                    | 1003-01-02                                                                                                    | Induced and the country second in                                                                                                    | - 858                                                      |
| <ul> <li>O Bai de la sarte</li> </ul> | A manufacture de la companya e particular de la companya e particular de la companya e | THE R P. LEWIS CO., LANSING MICH.                                                                                                    | 1015-08-08                                                                                                    | metabolizations INV comile sensery.                                                                                                    | (5) Yerall x Un 95/53.                                     |
| <ul> <li>O roquiti</li> </ul>         | Restriction, Reconstruct - bd structure in                                                                                                    | Tente à train 2                                                                                                    | 3025-24 25                                                                                                    | National State No. and Street and Street Street Str | 151 ((r1-)(rest(sh1(s1)) = ((r2-)(for(1-r2)), r2(r3)) (r1) |
| 5. Pepuri saluel                      | BrowD-1 02 + 04 128                                                                                                    | Tender 2 brings 1                                                                                                    | 3009-00-28                                                                                                    | Righter at leases FCE premier period in                                                                                                    | 11.1071                                                    |
| 6 Michanidous PCSt pt.                | Reading the loss risk                                                                                                    | TAXABLE PARTY OF                                                                                                    | 1000.00.00                                                                                                    | metabolitations and coming secondary                                                                                                    | 11.040                                                     |
| E Mathématiques PCU en                | Evening Resident For the Resident South                                                                                                    | Tente à train 1                                                                                                    | 2025-02-14                                                                                                    | National and NV system assessor                                                                                                    |                                                            |
| 5 Perce                               | Events's Redard Str. 50, Recretit (2018)                                                                                                    | Tender & Investo 2                                                                                                    | 202411-01                                                                                                    | Nathdratiaum PCI armini annualini                                                                                                    |                                                            |
| · B Types de motes                    | Revenue Charlos de la contrarte                                                                                                    | 7mm 2 17mm 1                                                                                                    | 200410-12                                                                                                    | Inscherungen FCE premier served im                                                                                                    |                                                            |
| - Q Mp                                | Research 1 Tracheriz 21 * Ind 1998                                                                                                    | NAME & DOOR OF                                                                                                    | 100.04.00                                                                                                    | autobacious INV comis senses.                                                                                                    |                                                            |
| States beg                            | Events the shall be a second and                                                                                                    | Tenter & Irman 1                                                                                                    | 2024-02-07                                                                                                    | Nethboolings NG armin appendix                                                                                                    |                                                            |
| C in Approximate                      | Revenue Charles and an Indexed and                                                                                                    | Tendre & Science 2                                                                                                    | 200412-12                                                                                                    | Internet your PCE premier period in                                                                                                    |                                                            |
| C - Canadra                           | Research to Taylord At 1 had that websit of 100                                                                                                    | TAXABLE INCOME.                                                                                                    | 1000.00.00                                                                                                    | metabolizations first comile sectors.                                                                                                    |                                                            |
| C - ret research                      | Evening the local state and the second set                                                                                                    | Tente à train 2                                                                                                    | 2025-09-27                                                                                                    | National State and American Strengthern                                                                                                    |                                                            |
| D Diff I fermilie                     | Education and a Contract of the second state of the second state of the                                                                                                    | Tender 2 brann 1                                                                                                    | 2009-04-17                                                                                                    | Nothingtown FCI premier percedure                                                                                                    |                                                            |
| for an an annual second               | Report Multiple PRA                                                                                                    | TAXABLE PARTY IN                                                                                                    | 200,02.17                                                                                                    | Includes a loss of the country success.                                                                                                    |                                                            |
| D Date bein seitere                   | Report of the local state                                                                                                    | Name & Streep &                                                                                                    | 2010.05.10                                                                                                    | methodosismo PCV comise sensetar                                                                                                    |                                                            |
| D to state trippopulation             | Bench I Maratol 10 - 04 - 58                                                                                                    | Tenter & Irmon 1                                                                                                    | 2025-02-09                                                                                                    | National Jack NCI arrestor annual or                                                                                                    |                                                            |
| D Did hadrony                         | Respond Townships Long Table                                                                                                    | Tests & Street T                                                                                                    | 2000.00.00                                                                                                    | Industry of the second second se                                                                                                    |                                                            |
| D south Exception dos not             | distance of the second states and second states and                                                                                                    | TAXABLE INCOME.                                                                                                    | 1005.01.00                                                                                                    | metabolizations first comile sectors.                                                                                                    |                                                            |
| O ST-DE Development our Lu            | Enclose managing and and work to the                                                                                                    | Tenter à traux 2                                                                                                    | 3025-02-20                                                                                                    | Nethborison ICS evening accessory                                                                                                    |                                                            |
| O STATE Party AL MARK                 | Reads & Respondence and Respondence and Respondence                                                                                                    | Tender & brings 1                                                                                                    | 3007-09-28                                                                                                    | Nother atlaurs FCE premier percedue                                                                                                    |                                                            |
| O ST-18 Autocharts des                | Report Technology and and and other                                                                                                    | TAXABLE PARTY OF                                                                                                    | 1000.000                                                                                                    | Includes a loss of the country sectors.                                                                                                    |                                                            |
| D Shirt Calmin R primit.              | Exception managements - and many risk and                                                                                                    | Tenter & traup 1                                                                                                    | 2044.02.10                                                                                                    | sighter provide the second second sec |                                                            |
| 0 17-12 Million H. HAR.               | Every transferred to a rest of the                                                                                                    | Tender & Investo 2                                                                                                    | 2024-09-18                                                                                                    | Nathdropiases FC2 armin secondar                                                                                                    |                                                            |
| 0 Shitumbeutumbu                      | Revent to - art raik                                                                                                    | 2004 2 3 Total 1                                                                                                    | 200411-08                                                                                                    | Inscherubigues PCE premier periodice                                                                                                    |                                                            |
| O ST-14 Equations, 68594              | Annual and a second                                                                                                    | NAME & STREEP P.                                                                                                    | 1012-00-08                                                                                                    | metabolizations INV comile sensery                                                                                                    |                                                            |
| O SVR, Nynimes                        | Energy respectively and the                                                                                                    | Tente à trave 1                                                                                                    | 302512-24                                                                                                    | National State No. and Strategy of State                                                                                                    |                                                            |
| 0.11-16,003-0088                      | Rent Anter program                                                                                                    | Tender 2 brings 2                                                                                                    | 2009-01-18                                                                                                    | Rodebructuum PCII premier periodice                                                                                                    |                                                            |
| 0.01 (Texas) vehicles                 | And the second second sector of the last sets (Second 1)                                                                                                    | 7000 A 1700 1                                                                                                    | 2012-11-12                                                                                                    | methénetiques PCE pramier soneetre                                                                                                    |                                                            |
| 0 S242, Million Layrot.               | Appropriate and the second second sec | Tente à train 2                                                                                                    | 2024-02-25                                                                                                    | sightration IN partie senator                                                                                                    |                                                            |
| O D EL Dévenirement                   | Constitution experieds in in both date brains, list Electricit.                                                                                                    | Tender & Israen 1                                                                                                    | 2023-02-30                                                                                                    | Nathdrutikum PCI premier percedur                                                                                                    |                                                            |
| 0 52-64 Tipseen, sedonal              | functionalise around the local time does be descended.                                                                                                    | 2004322012                                                                                                    | 2004-08-18                                                                                                    | motherwayses FCE premier seneative                                                                                                    |                                                            |
| D to be provide the                   | Laurentination and antide as in train store business that \$5,40,5424                                                                                                    | - None 2 1700 3                                                                                                    | 2025-11-13                                                                                                    | subdratigue PCI presie seneatre                                                                                                    |                                                            |
| D 1247 Instructions Int               | Dangement de soriales. Del 2005 per londer de l'unificacij nor a                                                                                                    | Tender & Immun 1                                                                                                    | 3025-00-04                                                                                                    | Nashdrasigan PCI premin annasire                                                                                                    |                                                            |
| D as an experimentary last            | theopenet is under but \$5% are backer (cit, petron) as a                                                                                                    | Tendre & Science 2                                                                                                    | 200410-18                                                                                                    | Internet your PCE premier period in                                                                                                    | 1 Test                                                     |
| o the other start                     | the second second                                                                                                    | And a second second sec |                                                                                                    | statistics arises and second an end of                                                                                                    | - 1 mg1                                                    |

Dans un premier temps, il faut suspendre toutes les cartes :

- on clique dans la colonne de gauche sur le paquet que l'on vient d'importer (par exemple « Mathématiques PCSI premier semestre »),
- on sélectionne toutes les cartes affichées (soit avec un raccourci clavier, soit avec la commande
   « Tout sélectionner » disponible dans le menu « Édition », en haut à gauche),
- on suspend toutes les cartes sélectionnées (soit avec un clic droit, via la case « Suspendre/Reprendre », soit avec la commande « Suspendre/Reprendre » disponible dans le menu « Cartes », en haut à gauche).

Les cartes suspendues changent de couleur, ce qui permet de vérifier que l'opération a bien été effectuée.

- Au fil de l'année, il suffit de réactiver les cartes correspondant aux chapitres terminés :
- on clique dans la colonne de gauche sur le nom du chapitre,
- -- on sélectionne toutes les cartes affichées,
- on annule la suspension avec la commande « Suspendre/Reprendre ».

Si on ne souhaite réactiver que les cartes correspondant aux notions d'un certain type de difficulté, l'idée est la même, avec un léger ajustement :

- on clique dans la colonne de gauche sur le « Tag » associé à la difficulté souhaitée.
- en appuyant sur la touche « Ctrl » du clavier, on clique ensuite dans la colonne de gauche sur le nom du chapitre,
- on sélectionne toutes les cartes affichées, puis on utilise « Suspendre/Reprendre » comme précédemment.

### 3.2 Depuis un smartphone Android

Depuis l'application, on clique sur « Navigateur de cartes » (accessible depuis les trois lignes horizontales en haut à gauche de l'interface).

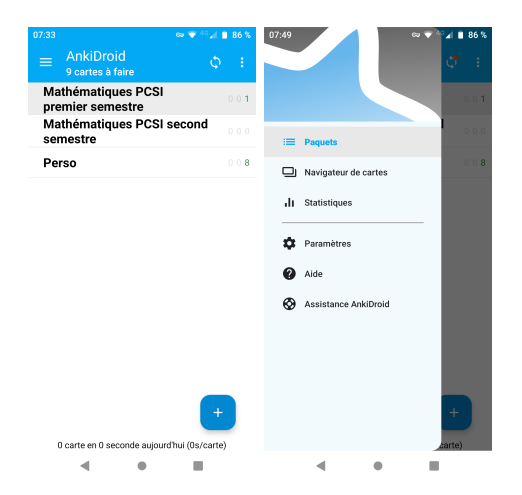

Une nouvelle interface s'ouvre.

| 07:49                                                       | ee 💎 40 🖬 📋 85 %                                                                           |
|-------------------------------------------------------------|--------------------------------------------------------------------------------------------|
| ■ Mathémation                                               | q ▼ + Q :                                                                                  |
| 936 cartes affi                                             | ichées                                                                                     |
| Question                                                    | <ul> <li>Réponse</li> </ul>                                                                |
| [\$] \forall x \in \R[/\$], [\$]                            | [] [\$] \forall x \in \R[/\$], [\$]                                                        |
| = \dfrac{ -e*x - e^{-x}}{2}                                 | [/ \text{sh}(x) =  -e^x -                                                                  |
| \$]                                                         | e^{-x}}{2} [/\$]                                                                           |
| [\$] \forall x \in \R[/\$], [\$]<br>\text{sh}(x) = [] [/\$] | [\$] \forall x \in \R[/\$], [\$]<br>\text{sh}(x) =  -e^x -<br>e^{-x}}[2] [/\$]             |
| [\$] \forall x \in \R[/\$], [\$][                           | ] [\$] \forall x \in \R[/\$], [\$]                                                         |
| = \dfrac{ e^x + e^{-x} }{2}                                 | [/ \text{ch}(x) =  e*x +                                                                   |
| \$]                                                         | e*{-x}}{2} [/\$]                                                                           |
| [\$] $forall x \ln R[/$], [$] \text{ch}(x) = [] [/$]$       | <pre>[\$] \forall x \in \R[/\$], [\$]<br/>\text{ch}(x) =  e*x +<br/>e*{-x}}[2] [/\$]</pre> |
| [\$]\cos([]) = 1[/\$]                                       | [\$]\cos(0) = 1[/\$]                                                                       |
| [\$]\cos(0) = [][/\$]                                       | [\$]\cos(0) = 1[/\$]                                                                       |
| [\$]\cos\([]\) =                                            | [\$]\cos\( \frac{\pi}{6} \) =                                                              |
| \frac{ \sqrt{3} }{2} [/\$]                                  | \frac{ \sqrt{3} }{2} [/\$]                                                                 |
| [\$]\cos\( \frac{\pi}{6} \) =                               | [\$]\cos\(\frac{\pi}{6} \) =                                                               |
| [][/\$]                                                     | \frac{\sqrt{3}}{2}[/\$]                                                                    |
| [\$]\cos\([]\) = 0[/\$]                                     | [\$]\cos\(\frac{\pi}{2} \) = 0[/<br>\$]                                                    |
| [\$]\cos\(\frac{\pi}{2} \) =                                | [\$]\cos\(\frac{\pi}{2} \) = 0[/                                                           |
| [][/\$]                                                     | \$]                                                                                        |
| [\$]\cos\([]\) = \frac{1}{2                                 | 2} [\$]\cos\(\frac{\pi}{3} \) =                                                            |
| [/\$]                                                       | \frac{1}{2} [/\$]                                                                          |
| [\$]\cos\(\frac{\pi}{3} \) =                                | [\$]\cos\(\frac{\pi}{3} \) =                                                               |
| [][/\$]                                                     | \frac{1}{2}[/\$]                                                                           |
| [\$]\cos\([]\) =                                            | [\$]\cos\(\frac{\pi}{4} \) =                                                               |
| \frac{\sort{2}}{2}[/\$]                                     | \frac{\sort{2}}{2}[/5]                                                                     |
|                                                             | •                                                                                          |

Dans un premier temps, il faut suspendre toutes les cartes :

- on se positionne sur le paquet que l'on vient d'importer (par exemple « Mathématiques PCSI premier semestre »), en cliquant sur le menu déroulant (flèche vers le bas) de la barre du haut,
- on sélectionne toutes les cartes affichées (en cliquant sur les trois points verticaux en haut à droite, puis sur « Tout sélectionner »),
- on suspend toutes les cartes sélectionnées (en cliquant sur les trois points verticaux en haut à droite, puis sur « Suspendre/Reprendre »).

Les cartes suspendues changent de couleur, ce qui permet de vérifier que l'opération a bien été effectuée.

Au fil de l'année, il suffit de réactiver les cartes correspondant aux chapitres terminés :

- on clique sur les trois points verticaux en haut à droite, puis sur « Fitrer par étiquette »,
- on coche le ou les chapitres concernés puis on clique sur « Sélectionner » en bas à droite,
- on sélectionne toutes les cartes affichées (via les trois points verticaux),

— on annule la suspension avec la commande « Suspendre/Reprendre » (idem).

Si on ne souhaite réactiver que les cartes correspondant aux notions d'un certain type de difficulté, l'idée est la même, avec un léger ajustement :

- on clique sur les trois points verticaux en haut à droite, puis sur « Fitrer par étiquette »,
- on coche l'étiquette correspondant à celle de la difficulté ET celle du chapitre concerné puis on clique sur « Sélectionner » en bas à droite,
- on fait glisser du doigt le texte qui s'affiche dans la barre du haut, jusqu'à trouver le « or » qui s'y trouve. On efface « or » sans toucher au reste, puis on lance la recherche (bouton en bas à droite du clavier),
- on sélectionne toutes les cartes affichées,
- on annule la suspension avec la commande « Suspendre/Reprendre ».

# 4 Comment faire pour ne réviser que certains chapitres? (pour réviser une colle ou une interro, par exemple)

### 4.1 Depuis un ordinateur

On clique sur le nom du paquet qui contient les cartes du chapitre depuis l'interface principale, puis sur le bouton « révisions personnalisées » qui se trouve tout en bas.

|        |                 |           |             | Utilisateur 1 | - Anki         |                 | - | × |
|--------|-----------------|-----------|-------------|---------------|----------------|-----------------|---|---|
| ichier | Éditio <u>n</u> | Affichage | Outils Aide |               |                |                 |   |   |
|        |                 | Paquets   | Ajouter     | Parcourir     | Statistiques   | Synchronisation |   |   |
|        |                 |           |             |               |                |                 |   |   |
|        |                 |           | Mathém      | atiques PCS   | I premier ser  | nestre          |   |   |
|        |                 |           | Nouvelles   | к <b>О</b>    |                |                 |   |   |
|        |                 |           | À repasse   | er: 0         | Étudier mainte | nant            |   |   |
|        |                 |           | À réviser:  | 1             |                |                 |   |   |
|        |                 |           |             |               |                |                 |   |   |
|        |                 |           |             |               |                |                 |   |   |
|        |                 |           |             |               |                |                 |   |   |
|        |                 |           |             |               |                |                 |   |   |
|        |                 |           |             |               |                |                 |   |   |
|        |                 |           |             |               |                |                 |   |   |
|        |                 |           |             |               |                |                 |   |   |
|        |                 |           |             |               |                |                 |   |   |
|        |                 |           |             |               |                |                 |   |   |
|        |                 |           |             |               |                |                 |   |   |
|        |                 |           | Options     | Révisions per | sonnalisées D  | Description     |   |   |
|        |                 |           |             |               |                |                 |   |   |

Une fenêtre s'ouvre pour proposer plusieurs types de révisions. Celui qui nous intéresse est le dernier, intitulé « Étude par carte ou par tag ». On sélectionne « Toutes les cartes dans un ordre aléatoire », puis on clique sur « Choisir les tags ».

| 2                | Révisions personnalisées                                           | ×          |
|------------------|--------------------------------------------------------------------|------------|
|                  | itre le quota de nouvelles cartes                                  |            |
|                  | ítre le quota de cartes à revoir                                   |            |
| O Revoir         | r les cartes oubliées                                              |            |
| O Avanc          | er la révision                                                     |            |
| O Aperç          | u des nouvelles cartes                                             |            |
| • Étude          | par carte ou par tag                                               |            |
| Sélection        | n 100 🗘 Les cartes du paquets                                      |            |
| Seulem           | ent les nouvelles cartes                                           |            |
| Seulem<br>Toutes | ent les cartes dues<br>les cartes à revoir dans un ordre aléatoire |            |
| Toutes I         | es cartes dans un ordre aléatoire (ne pas re                       | planifier) |
|                  |                                                                    |            |
|                  |                                                                    |            |
|                  |                                                                    |            |

Une nouvelle fenêtre s'ouvre. On coche la case « Il faut au moins l'un de ces tags », puis on clique sur les noms des chapitres à réviser dans la case du haut, pour les mettre en surlignage. Plus qu'à valider avec « OK » et c'est parti! Le logiciel a créé un paquet virtuel (affiché en bleu sur l'écran d'accueil) contenant les cartes demandées.

Les questions-réponses se déroulent ensuite comme d'habitude. Après avoir terminé les révisions, il ne reste plus qu'à supprimer le paquet virtuel (affiché en bleu sur l'écran « Paquets »), qui ne sert plus à rien. Pour cela, on clique sur la petite roue crantée sur sa droite, puis sur « Supprimer » (on peut le faire même s'il reste des cartes dedans, ça ne supprime pas les cartes, seulement le paquet virtuel).

## 4.2 Depuis un smartphone Android

On clique (appui long) sur le nom du paquet qui contient les cartes du chapitre depuis l'interface principale, puis sur le bouton « Étude personnalisée ».

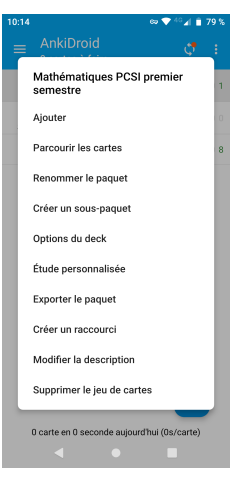

Une fenêtre s'ouvre pour proposer plusieurs types de révisions. Celui qui nous intéresse est le dernier, intitulé « Limiter à certaines étiquettes ».

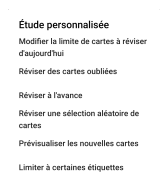

On sélectionne alors les chapitres à réviser, puis on clique sur le bouton « Sélectionner ».

Les questions-réponses se déroulent ensuite comme d'habitude. Après avoir terminé les révisions, il ne reste plus qu'à supprimer le paquet virtuel (affiché en bleu sur l'écran d'accueil), qui ne sert plus à rien. Pour cela, on effectue un appui long sur son nom, puis on clique sur « Supprimer le jeu de cartes » (on peut le faire même s'il reste des cartes dedans, ça ne supprime pas les cartes, seulement le paquet virtuel).